# Battelle® Developmental Inventory, 3rd Edition™ (BDI-3) Riverside Score Quick Guide Add and Manage Staff

This guide takes you through the steps for adding, editing, deactivating, and importing staff. Account holders or staff members with staff privileges can add and manage staff.

### To add a staff member:

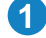

On the menu, click Staff Administration and select Add Staff. The Add Staff page opens.

Complete the fields under Staff Information.

- First Name Type the first name. ٠
- Last Name Type the last name. •
- Email - Type the email. An email will be sent to the user with a link to open the Change Password page.
- Locations Select one or more locations from the drop-down list. The user will be able to carry out the permissions below at the locations added here.

In the **Permissions** section, complete the 3 permissions.

- Child Editing Allow to add, edit, and delete child records. .
- Data Export Allow to export data using the Export Data function in the Report Center.
- Manage Staff Allow to add, edit, and delete staff records. •
- Manage Allocations Allow to manage allocations at assigned locations. •
- Manage Locations Allow to add, edit, and delete locations for assigned locations.

Click Save or Save & Add Another. **(4**)

- If you click **Save**, a User Created message appears. Close the message.
- If you click Save & Add Another, you return to a blank Add Staff page.

#### To search and edit a staff member:

On the menu, click Staff Administration and select Search/Edit Staff. The Search/Edit Staff page opens.

Type the search criteria in the fields. 2

Note: To find only inactive staff, click the Search inactive staff checkbox.

- Click Search. The search results are 3 listed.
- Click the edit icon in the Actions 4 column. The Edit Staff page opens.

| FIRST NAME             | LAST NAME                    |               | EMAIL               |         |
|------------------------|------------------------------|---------------|---------------------|---------|
| Enter staff first name | Enter sta                    | aff last name | Enter email address |         |
| OCATION                | 4 USERNAME                   |               |                     |         |
| 4 selected             | <ul> <li>Enter us</li> </ul> | ername        |                     |         |
| Search inactive staff  |                              |               |                     | Searc   |
| Matches found          |                              |               |                     |         |
| 4 Matches found        | Email \$                     | Location \$   | Username 🗢          | Actions |

Make changes to the information and permissions.

Click Save. 6

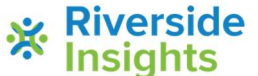

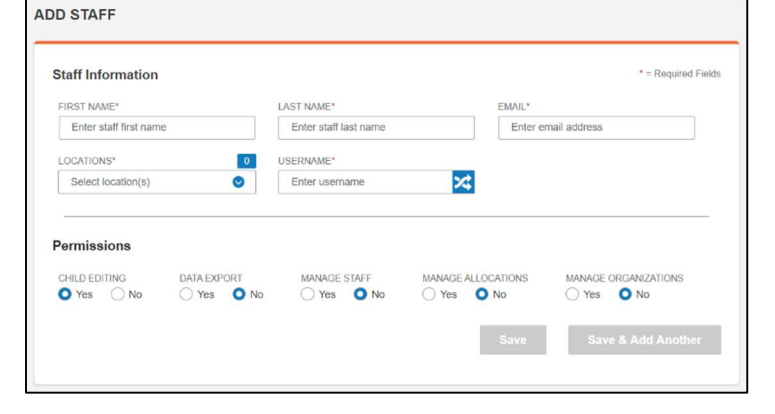

## Battelle® Developmental Inventory, 3rd Edition™ (BDI-3) **Riverside Score Quick Guide** Add and Manage Staff

In BDI-3, you can import staff on an Excel spreadsheet.

### To import staff:

| <ol> <li>On the menu, click Staff</li> <li>Administration and select Import</li> <li>Staff. The Import Staff page opens.</li> </ol>                                     | IMPORT STAFF                                                                                                    |                                                                                   |  |  |
|----------------------------------------------------------------------------------------------------|----------------------------------------------------------------------------------------------------|-----------------------------------------------------------------------------------|--|--|
|                                                                                                    | Download Staff Import Template                                                                                                    | Upload File                                                                       |  |  |
| <b>Note:</b> When you have saved the template                                                                                                    | Click the button below to download the template for importing Staff.<br>Once downloaded, populate the template and save it as a .CSV<br>file. | Click the Browse button below to locate the Staff Import file you wish to upload. |  |  |
|                                                                                                    | *Only .CSV files are accepted for upload.                                                                                                    | FILE NAME                                                                         |  |  |
| lie.                                                                                                    | For Template field and data requirements, click here.                                                                                         | Select a file to upload Browse                                                    |  |  |
| 2 Click the <b>here</b> link above the <b>Download</b><br>button to open a document with data<br>requirements. You can use it as<br>reference when filling in the data. | Download                                                                                                    | Upload                                                                            |  |  |
| 3 Click <b>Download</b> to download the template.                                                                                                    |                                                                                                    |                                                                                   |  |  |

- In the lower left of the screen, click Open to open the downloaded Excel 4 spreadsheet.
- (Optional) Save the document with a name and location where you can access it 5 to upload it.
- 6 Complete the information on the Excel spreadsheet following the formatting instructions on the document you opened in step 2.
- Save the Excel spreadsheet. 7
- Click Browse. 8
- Locate and open the completed spreadsheet. The file appears in the File Name field. 9
- Click Upload. Statistics appear at the bottom  $\mathbf{D}$ the screen, showing the number of records uploaded and errors that kept records from being uploaded.

Note: You can click Print Errors to open a document that lists the errors. You can save the document as a PDF file.

**m** Correct any errors and repeat steps 8 – 10.

|                                                                    | Started Time: 09/18/2020 04:18:18 pm                                                                                                    | Total records in this File: 9                                                                                                    |  |
|--------------------------------------------------------------------|----------------------------------------------------------------------------------------------------|----------------------------------------------------------------------------------------------------|--|
|                                                                    | Ended Time: 09/18/2020 04:18:20 pm                                                                                                    | Number of Unreadable records in this File (If any field Contains ','):<br>0<br>Number of records with errors in this File: 6                                                                                                    |  |
|                                                                    | Successfully Uploaded: 0                                                                                                    |                                                                                                    |  |
|                                                                    | Successfully Updated: 3                                                                                                    | Number of records with success in this File: 3                                                                                                    |  |
| <ul> <li>Line</li> <li>Line</li> <li>Line</li> <li>Line</li> </ul> | 6 error – The Location field is required. Please correct<br>8 error – You do not have access to the Location(s) C<br>9 error – You do not have access to the Location(s) C<br>10 error – You do not have access to the Location(s) F | This line and reupload the file.<br>Initial Please contact your administrator for permissions and reupload the file.<br>entral. Please contact your administrator for permissions and reupload the file.<br>Edgewater. Please contact your administrator for permissions and reupload the file. |  |
|                                                                    |                                                                                                    |                                                                                                    |  |

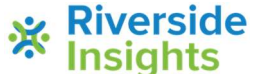

|                       | Always open files of this type |
|-----------------------|--------------------------------|
|                       | Show in folder                 |
|                       | Cancel                         |
| BDI-3 Import Staffcsv | ~                              |